# **Exclusion Options**

A Diagnostic Request (DR) will be available in the Exclusion Options section of the Workspace when the following conditions are met:

- When a Diagnostic Request has been completed by the Area Identifier.
- Document review and inspection are entered as complete by the Plant Health Safety Specialist.

#### PLEASE NOTE

ARM brings with it new terminology, such as "Diagnostic Request," or DR. In addition, certain forms used in the AQAS system, such as the PPQ 309 form, are no longer used in ARM. ARM's Diagnostic Request entity and the DR Routing Form contain the essential information from the 309. ARM's left-hand column (or drawer) contains all shipment information, which includes information that was on the 309 as well.

It is possible to make the determination and complete the Diagnostic Request (DR) without the DR appearing in the Exclusion Options section of the Workspace — because the inspection and documents are not complete. ARM automatically notifies the Plant Health Safety Specialist (PHSS) that the DR is complete, which will trigger action by the PHSS to take the next steps.

# **Getting to Exclusion Options**

On the Workspace Exclusion Options is located below the Diagnostic Request section.

| USDA |                                        |                       |                                         |                                  |                                                   |                        |                                                    | 244                     | th eventsQ               | . ▲ ∢          |
|------|----------------------------------------|-----------------------|-----------------------------------------|----------------------------------|---------------------------------------------------|------------------------|----------------------------------------------------|-------------------------|--------------------------|----------------|
| ⊞    | Test PIS3 PPQ: Area Id                 | entifier Workspace    | е                                       |                                  | 10 Disgnostio                                     | Options 🕑 Statistics   | ]                                                  |                         |                          | O <sup>®</sup> |
| i    |                                        |                       |                                         |                                  |                                                   |                        |                                                    |                         |                          |                |
|      | 🎗 Diagnostic 🔅                         |                       |                                         |                                  |                                                   |                        |                                                    |                         | Adato                    | wledge Receipt |
| ß    | 10 V records per page                  |                       |                                         |                                  |                                                   | Fib                    | er Show Activa                                     | From Date MINICOVYYY To | Date MMCDMMM             | CR             |
| Ľ    | Images Priority II Inspection I        | Date († DRID )† Ins   | spection Location    Shipment ID    WPM | Commodity    C                   | irigin II Dis                                     | scipline 👉 Determin    | ation It Inspector                                 | Assigned To             | Status                   | 12             |
| ?    | Routine (Morphological) 00/11/2018     | PIS318090006-DR01 Tes | st PIS3 PPQ MR:543 Not Present          | Multiple Ur                      | ited Kingdom of Great Britain and N. Ireland Plan | t Pathology Fusarium g | raminearum Schwabe (Nectriaceae) Supervisor2 TestP | 193 Select Owner 🗸 🗟    | Al Disgnostic Request In | Progress       |
|      | Urgent (Morphological) 06/14/2018      | PIS318080010-DR01 Ter | st PIS3 PPQ CN:\$\$\$1 Not Present      | Agave sp Agave sp. (PM) As       | stralia Ento                                      | omology Aphididae      | Supervisor2 TestP                                  | 193 Select Owner 🗸 🗟    | Al Disgnostic Request In | Progress       |
|      | Urgent (Digital Imagery) 06/12/2018    | P15318080009-DR02 Ter | st PIS3 PPQ IN:051218 Present           | Achillea sp Achillea sp. (PM) Ba | rbados Ento                                       | mology Thripinae       | Inspector1 TestPit                                 | 33 Select Owner V       | Al Disgnostic Request In | Progress       |
|      | Showing 1 to 3 of 3 entries            |                       |                                         |                                  |                                                   |                        |                                                    | P                       | st Previous 1 N          | iest Last      |
|      | Exclusion Options                      |                       |                                         |                                  |                                                   |                        |                                                    |                         |                          |                |
|      | 5 v records per page View By Commode   | y 🗸                   |                                         |                                  |                                                   | Fib                    | Show All Active                                    | From Date MMCONYYY      | Date MMCOMMY             | Ok.            |
|      | Event ID J1                            |                       |                                         |                                  |                                                   |                        |                                                    |                         |                          |                |
|      | <ul> <li>PI5318080010</li> </ul>       |                       |                                         |                                  |                                                   |                        |                                                    |                         |                          |                |
|      | Commodity                              | Consignee             |                                         |                                  | Destination                                       | In Lieu                | Available Exclusion Actions                        | Selected Schedule(s)    | Actio                    | ons            |
|      | <ul> <li>Container : 083018</li> </ul> |                       |                                         |                                  |                                                   |                        | Not Selected                                       |                         | Sub                      | ent            |
|      | DR ID                                  | Туре                  | Pest                                    | Affected Commodities             | Quarantine Recommendation                         |                        | Exclusion Action                                   | Schedule                | Select /                 | Action         |
|      | DR01                                   | Final ID              | Alternaria sp. (Pleosporaceae)          |                                  | Phylosanitary Action                              |                        | Reasport, Dastroy, Treat, or C 🤝                   | T105-e-3 V              |                          |                |
|      | DR02                                   | Tentative ID          | Alternaria sp. (Pleosporaceae)          | 1                                | NS Pending Specimen Receipt                       |                        | Not Selected                                       | Not Selected            |                          | 1              |
|      | DR03                                   | Final ID              | Alternaria sp. (Pleosporaceae)          | 1                                | No Phytosanitary Action                           |                        | Not Selected                                       | Not Selected            |                          | 1              |
|      |                                        |                       |                                         |                                  |                                                   |                        |                                                    |                         |                          |                |

# **Exclusion Options Features**

All the completed DRs with completed inspections and document reviews for your location are displayed on your Workspace under Exclusion Options.

Note: Throughout ARM when a field is grayed-out, it is not active. When a field is white, it can be filled in and revised.

### Click on $\checkmark$ to display drop-down menus.

- Select the number of records you would like to display. Five records is the default.
- Select which view you would like to display: Commodity or Diagnostic Request.
- ARM defaults to displaying all Diagnostic Requests that have received identifications, but you can choose to limit display to only the Active (awaiting Exclusion Actions) or Completed (those that have been assigned Exclusion Actions) Diagnostic Requests.

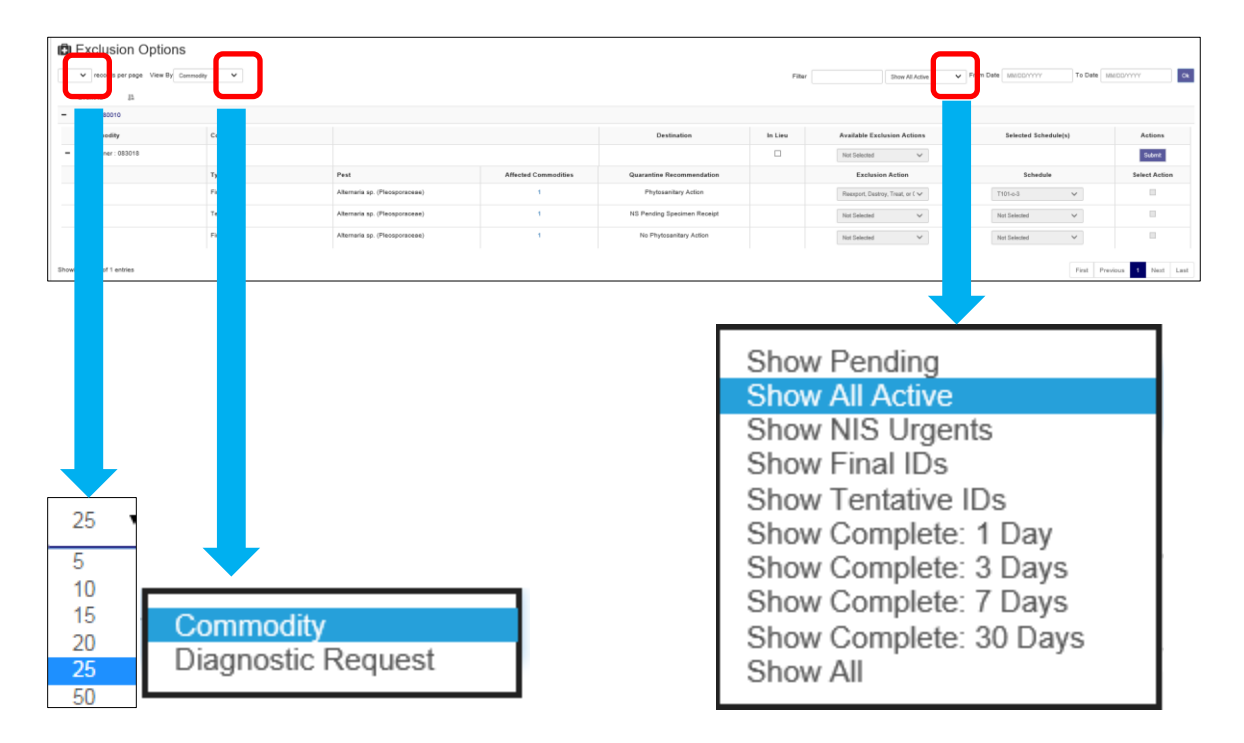

# Views

ARM offers two ways to view Exclusion Options: by Commodity and by Diagnostic Request. The Commodity view is the default.

Click on  $\checkmark$  to display the drop-down menu, then select either Commodity or DR view. The Commodity view is the default view in ARM.

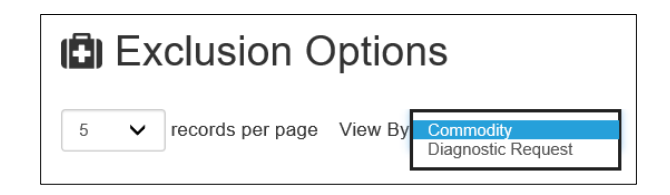

# **Commodity View**

This view is especially useful when a commodity has multiple pests and multiple Diagnostic Requests.

In the Commodity View, at the top of every commodity record you will see a row that displays the exclusion actions available for that commodity. Note that the Available Exclusion Actions in the top line that encompasses all the DRs for the commodity reflects the Exclusion Actions below. This field will filter all the Exclusion Actions for the multiple commodities and let you know automatically which are available for all commodities.

For every commodity, the far right column will display either of two buttons, which reflect the DR's stage in the Exclusion process.

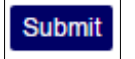

- 1. Before the Exclusion Actions are recommended:
- 2. After the Exclusion Actions have been recommended and the DR submitted:

. If you need to, you can make changes when necessary.

| ✓ records per page | View By Commodity | <b>~</b>                          | Filter                  | Show All                       | Active  | From Date MM/DD/YYYY                        | To Date MM/DD/YYYY   |                |
|--------------------|-------------------|-----------------------------------|-------------------------|--------------------------------|---------|---------------------------------------------|----------------------|----------------|
| Event ID           |                   |                                   |                         |                                |         |                                             |                      |                |
| PIS318080010       |                   |                                   |                         |                                |         |                                             |                      |                |
| Commodity          | Consignee         |                                   |                         | Destination                    | In Lieu | Available Exclusion Actions                 | Selected Schedule(s) | Action         |
| Container : 083018 |                   |                                   |                         |                                |         | Not Selected                                |                      | Subm           |
| DR ID              | Туре              | Pest                              | Affected<br>Commodities | Quarantine<br>Recommendation   |         | Exclusion Action                            | Schedule             | Selec<br>Actio |
| DR01               | Final ID          | Alternaria sp.<br>(Pleosporaceae) | 1                       | Phytosanitary Action           |         | Reexport, Destroy, Treat, or C $\checkmark$ | Т101-с-3 У           | -              |
| DR02               | Tentative ID      | Alternaria sp.<br>(Pleosporaceae) | 1                       | NS Pending Specimen<br>Receipt |         | Not Selected                                | Not Selected         |                |
| 0.000              | Final ID          | Alternaria sp.                    | 1                       | No Phytosanitary<br>Action     |         | Not Selected                                | Not Selected 🗸       |                |

Exclusion Options View by Commodity (ARM's default view)

When the Exclusion Action has been successfully submitted, the applicable rows in the table will turn gray and cannot be changed:

| Exclusion Options                                              | Exclusion Options |                                                                                 |                         |                              |            |                                 |                          |                  |  |  |  |
|----------------------------------------------------------------|-------------------|---------------------------------------------------------------------------------|-------------------------|------------------------------|------------|---------------------------------|--------------------------|------------------|--|--|--|
| 5 V records per page View By Commodity V Filt                  |                   |                                                                                 |                         | Show                         | All Active | From Date MM/DD/YYYY            | To Date MM/DD/YYYY       | Ok               |  |  |  |
| Event ID 🕸                                                     |                   |                                                                                 |                         |                              |            |                                 |                          |                  |  |  |  |
| - HIHON18070001                                                |                   |                                                                                 |                         |                              |            |                                 |                          |                  |  |  |  |
| Commodity                                                      | Consignee         |                                                                                 |                         | Destination                  | In Lieu    | Available Exclusion Actions     | Selected Schedule(s)     | Actions          |  |  |  |
| <ul> <li>Phalaenopsis hybrid (Orchidaceae)<br/>(PM)</li> </ul> | Howard's Nursery  |                                                                                 |                         | Hawali                       |            | Reexport, Destroy, or Treat 🗸 🗸 | D301.75-11(a-1) Non-Food | Submit           |  |  |  |
| DR ID                                                          | Туре              | Pest                                                                            | Affected<br>Commodities | Quarantine<br>Recommendation |            | Exclusion Action                | Schedule                 | Select<br>Action |  |  |  |
| DR01                                                           | Final ID          | Fusarium oxysporum f. niveum (E.F. Sm.) W.C. Snyder & H.N. Hansen (Nectriaceae) | 1                       | Phytosanitary Action         |            | Reexport, Destroy, or Treat 🗸 🗸 | D301.75-11(a-1) Non-Food | ×                |  |  |  |
|                                                                |                   |                                                                                 |                         |                              |            |                                 |                          |                  |  |  |  |

### **DR (Diagnostic Request) View**

In the DR view, in the far right column you will see status information under "Exclusion Action Status."

Three status levels exist in this view during the Exclusion process:

- 1. Before Exclusion Action(s) is/are selected, the screen will display "Pending Selection."
- 2. After Exclusion Actions have been selected, the screen will display "Pending Submission" and these words will have become a link. To submit the DR, simply click on "Pending Submission."
- 3. When the DR has been submitted the status will change to "Submitted" and the words will not be a link.

Exclusion Action Status
Pending Selection

| ✓ rec     | ords per page View By | Diagnostic Request 🗸           | Filter                    |                          | Show All Active   | From Date  | MM/DD/YYYY   | To Date | MM/DD/YYYY           |
|-----------|-----------------------|--------------------------------|---------------------------|--------------------------|-------------------|------------|--------------|---------|----------------------|
| Event II  | D ↓≞                  |                                |                           |                          |                   |            |              |         |                      |
| PIS31     | 8080010               |                                |                           |                          |                   |            |              |         |                      |
| DR ID     | Туре                  | Pest                           | Quarantine Recommendation |                          |                   |            |              |         |                      |
| DR02      | Tentative ID          | Alternaria sp. (Pleosporaceae) | Pending                   |                          |                   |            |              |         |                      |
| Commodit  |                       | Consignee                      |                           | In Lieu Exclusion Action |                   | ns Schedul |              |         | Exclusion Action Sta |
|           | Container : 083018    |                                |                           |                          | Not Selected      | ~          | Not Selected | ~       | Pending Selection    |
| DR01      | Final ID              | Alternaria sp. (Pleosporaceae) | Phytosanitary Action      |                          |                   |            |              |         |                      |
|           | Commodity             | Consignee                      |                           | In Lieu                  | Exclusion Actions |            | Schedule     |         | Exclusion Action Sta |
|           | Container : 083018    |                                |                           |                          | Not Selected      | ~          | Not Selected | ~       | Pending Selection    |
| DR03      | Final ID              | Alternaria sp. (Pleosporaceae) | No Phytosanitary Action   |                          |                   |            |              |         |                      |
| Commodity |                       | Consignee                      |                           | In Lieu                  | Exclusion Actions |            | Schedule     |         | Exclusion Action Sta |
|           | Container : 083018    |                                |                           |                          | Not Selected      | ~          | Not Selected | ~       | Pending Selection    |

Exclusion Options View by Diagnostic Request (DR)

**<u>NOTE</u>**: The only Exclusion Action status in the Diagnostic Request view that is a link is "Pending Submission." This link has the same functionality in the Diagnostic Request view

as **Submit** has in the Commodity view.

Regardless of which view you select, the steps for completing the Exclusion Options process are the same.

#### Why are the fields grayed out?

When fields are grayed out in the Exclusion Options section of the Workspace, you cannot act on the shipment. This is usually because the Plant Health Safeguarding Specialist has not completed the inspection. When the inspection is completed, the fields will be white and you can work them.

# How to Complete the Exclusion Action Process

A record in the Commodity View is shown below.

#### **Overview of Steps**

- 1. The Commodity view is most convenient for multiple Diagnostic Requests on an article.
- 2. Begin with each Diagnostic Request for the commodity/article.
- 3. *After* completing all Diagnostic Requests for the commodity/article, then you select the Exclusion Action for the commodity/article.
- 4. After choosing the Exclusion Action options and (if applicable) treatment schedules, you next need to select the action to be presented by the Officer to the Broker/Importer on the EAN.
- 5. In the Commodity view, the top row "Available Exclusion Actions" drop-down menu shows the available Exclusion Actions that enable safeguarding of the

commodity/article so that a single action rather than multiple actions are not recommended.

#### Select the article. The record will turn green, as shown below.

Note that the drop-down menu for Available Exclusion Options reflects the selection (or lack thereof) for the Diagnostic Requests below:

| Available Exclusion Actions | Selec |
|-----------------------------|-------|
| Not Selected                |       |

The full expanded drop-down menu for Available Exclusion Actions before Exclusion Actions have been selected for the Diagnostic Requests in the shipment.

| Exclusion Options                                              |                       |                                                                           |                      |                                        |                             |                                             |                    |                  |
|----------------------------------------------------------------|-----------------------|---------------------------------------------------------------------------|----------------------|----------------------------------------|-----------------------------|---------------------------------------------|--------------------|------------------|
| 5 V records per page View By Co                                | ammodity 🗸            |                                                                           |                      | Filter                                 | how All Active              | From Date MM/DD/YYY                         | To Date MM/DD/YYYY | Ok               |
| Event ID ا                                                     |                       |                                                                           |                      |                                        |                             |                                             |                    |                  |
| - HIHON18070001                                                |                       |                                                                           |                      |                                        |                             |                                             |                    |                  |
| Commodity                                                      | Consignee             |                                                                           | Destination          | In Lieu                                | Available Exclusion Actions | s selected Schedule(s)                      | Actions            |                  |
| <ul> <li>Phalaenopsis hybrid (Orchidaceae)<br/>(PM)</li> </ul> | Howard's Nursery      |                                                                           | Hawaii               |                                        | Not Selected                |                                             | Submit             |                  |
| DR ID                                                          | DR ID Type Pest       |                                                                           | Affec<br>Commo       | ed Quarantine<br>dities Recommendation |                             | Exclusion Action                            | Schedule           | Select<br>Action |
| DR01                                                           | Final ID              | Fusarium oxysporum f. niveum (E.F. Sm.) W.C. Snyc<br>Hansen (Nectriaceae) | ler & H.N. 1         | Phytosanitary Action                   | 1                           | Not Selected                                | Not selected 🗸 🗸   |                  |
| - HIHON18070003                                                |                       |                                                                           |                      |                                        |                             |                                             |                    |                  |
| Commodity                                                      | Consignee             |                                                                           | Destination          | In Lieu                                | Available Exclusion Actions | Selected Schedule(s)                        | Actions            |                  |
| <ul> <li>Ananas comosus - Ananas comosus</li> </ul>            | (PM) Newman's Nursery |                                                                           |                      | Hawaii                                 | • [                         | Not Selected                                |                    | Submit           |
| DR ID                                                          | Туре                  | Pest                                                                      | Affected Commodities | Quarantine Recommendation              |                             | Exclusion Action                            | Schedule           | Select Action    |
| DR01                                                           | Final ID              | Puccinia angelicae Fuckel (Pucciniaceae)                                  | 1                    | Phytosanitary Action                   |                             | Reexport, Destroy, Treat, or ( $\checkmark$ | T201-h-2 🗸         |                  |
| DR02                                                           | Final ID              | Penicillium sp. (Trichocomaceae)                                          | 1                    | No Phytosanitary Action                |                             | Not Selected                                | Not Selected 🗸 🗸   |                  |
| Showing 1 to 2 of 2 entries                                    |                       |                                                                           |                      |                                        |                             |                                             | First Previous 1   | Next Last        |

Exclusion Options in Commodity View showing that Available Exclusion Actions for the shipment (top row) and Exclusion Action for the Diagnostic Request match.

Click on  $\checkmark$  to display the drop-down menu, then select the Exclusion Action. Select the appropriate Exclusion Action using the drop-down menu(s).

| Exclusion Action                                                                           | Schedule       |
|--------------------------------------------------------------------------------------------|----------------|
| Not Selected<br>Reexport Only<br>Reexport or Destroy<br>Reexport, Destroy, Treat, or Other | Not Selected V |
| Reexport, Destroy, or Other<br>Reexport, Destroy, or Treat                                 |                |

| 1 | Exclusion Options                                              | 3                |                                                                                    |                                                                                                  |                              |                      |                                                      |                      |                  |  |  |
|---|----------------------------------------------------------------|------------------|------------------------------------------------------------------------------------|--------------------------------------------------------------------------------------------------|------------------------------|----------------------|------------------------------------------------------|----------------------|------------------|--|--|
| 5 | ✓ records per page View By C                                   | ommodity 🗸       |                                                                                    | Show A                                                                                           | II Active                    | From Date MM/DD/YYYY | To Date MM/DD/YYYY                                   | Ok                   |                  |  |  |
|   | Event ID 斗                                                     |                  |                                                                                    |                                                                                                  |                              |                      |                                                      |                      |                  |  |  |
| - | HIHON18070001                                                  |                  |                                                                                    |                                                                                                  |                              |                      |                                                      |                      |                  |  |  |
|   | Commodity                                                      | Consignee        | De                                                                                 |                                                                                                  | Destination                  | In Lieu              | Available Exclusion Actions                          | Selected Schedule(s) | Actions          |  |  |
| ŀ | <ul> <li>Phalaenopsis hybrid (Orchidaceae)<br/>(PM)</li> </ul> | Howard's Nursery |                                                                                    |                                                                                                  |                              |                      | Not Selected                                         |                      | Submit           |  |  |
|   | DR ID                                                          | Туре             | Pest                                                                               | Affected<br>Commodities                                                                          | Quarantine<br>Recommendation |                      | Exclusion Action                                     | Schedule             | Select<br>Action |  |  |
|   | DR01                                                           | Final ID         | Fusarium oxysporum f. niveum (E.F. Sm.) W.C. Snyder & H.N.<br>Hansen (Nectriaceae) | 1                                                                                                | Phytosanitary Action         |                      | Not Selected<br>Reexport Only<br>Reexport or Destroy | Not Selected         |                  |  |  |
| - | HIHON18070003                                                  |                  |                                                                                    | Reexport, Destroy, Treat, or Other<br>Reexport, Destroy, or Other<br>Reexport, Destroy, or Treat |                              |                      |                                                      |                      |                  |  |  |

The Available Exclusion Actions box above now reflects these selections:

| Exclusion Options                                                       | I Exclusion Options                           |                                      |                         |                              |          |                             |                      |                  |  |  |  |
|-------------------------------------------------------------------------|-----------------------------------------------|--------------------------------------|-------------------------|------------------------------|----------|-----------------------------|----------------------|------------------|--|--|--|
| 5 View By Commodity                                                     |                                               |                                      | Filter                  | Show Al                      | I Active | From Date MM/DD/YYYY        | To Date MWDD/YYYY    | Ok               |  |  |  |
| Event ID 🕸                                                              |                                               |                                      |                         |                              |          |                             |                      |                  |  |  |  |
| - HIHON18070001                                                         |                                               |                                      |                         |                              |          |                             |                      |                  |  |  |  |
| Commodity Consign                                                       | nee                                           |                                      |                         | Destination                  | In Lieu  | Available Exclusion Actions | Selected Schedule(s) | Actions          |  |  |  |
| <ul> <li>Phalaenopsis hybrid (Orchidaceae) Howard's<br/>(PM)</li> </ul> | 's Nursery                                    |                                      |                         | Hawali                       |          | Reexport, Destroy, or Treat |                      | Submit           |  |  |  |
| DR ID Type                                                              | Pest                                          |                                      | Affected<br>Commodities | Quarantine<br>Recommendation |          | Exclusion Action            | Schedule             | Select<br>Action |  |  |  |
| DR01 Final ID                                                           | Fusarium oxysporum f.<br>Hansen (Nectriaceae) | niveum (E.F. Sm.) W.C. Snyder & H.N. | 1                       | Phytosanitary Action         |          | Reexport, Destroy, or Treat | Not Selected         | ×                |  |  |  |
|                                                                         |                                               |                                      |                         |                              |          |                             |                      |                  |  |  |  |

If the Exclusion Actions include "Treat," select a Treatment Schedule. Click on  $\checkmark$  to display the drop-down menu, then select the Treatment Schedule.

|   | Schedule                                                               | Select<br>Action |
|---|------------------------------------------------------------------------|------------------|
|   | Not Selected                                                           |                  |
|   | D301.50-10(a)                                                          | $\sim$           |
|   | D301.50-10(b)                                                          |                  |
|   | D301.50-10(c)                                                          |                  |
|   | D301.75-11(a-1) Food                                                   |                  |
|   | D301.75-11(a-1) Non-Food                                               |                  |
|   | D301.75-11(a-2) Food                                                   |                  |
|   | D301.75-11(a-2) Non-Food                                               |                  |
|   | D301.75-11(a-3) Food                                                   |                  |
|   | D301.75-11(a-3) Non-Food                                               |                  |
|   | D301.75-11(D)<br>D204.75.44(d) Nep Feed Oberriants                     | F Llast          |
| _ | D301.75-11(d) Non-Food Chemical d<br>D201.75-11(d) Non-Food List Water | rHeat            |
|   | D301.75-11(d) Non-Food Steam                                           |                  |
|   | D301.75-11(0) N01-F000 Steam                                           |                  |
|   | D301.81-10(10) Non-Food Dry Heat                                       | F                |
|   | D301.81-10(10) Non-Food Ereezing                                       |                  |
|   | D301.81-10(10) Non-Food Steam                                          | F.               |
|   | D301 81-10(2) Non-Food Other                                           |                  |
|   | D301.81-10(3) A Immersion                                              |                  |
|   | D301.81-10(3) B Drench                                                 |                  |
|   | D301.81-10(3) C Topical                                                | -                |
|   | D301.81-10(3) D Granular Incorporat                                    | tion             |
|   | D301.81-10(5)                                                          |                  |
|   | D301.81-10(6)                                                          |                  |
|   | D301.81-10(7)                                                          |                  |
|   | D301.81-10(8)                                                          |                  |
|   | D301.81-10(9) Non-Food Dry Heat                                        |                  |
|   | D301.81-10(9) Non-Food Steam                                           | ~                |
|   | D301 87-10(a)                                                          |                  |

The drop-down menu in the top row will display the Treatment Schedules available. When you have multiple commodities, you may have multiple choices.

# Ensure that the "Select Action" box has been clicked for the recommended Exclusion Action.

| Selected Schedule(s)                                           |                   |                                                                                 |                         |                              |           |                               |                          |         |  |  |  |
|----------------------------------------------------------------|-------------------|---------------------------------------------------------------------------------|-------------------------|------------------------------|-----------|-------------------------------|--------------------------|---------|--|--|--|
| D301.75-11(a-1) Non-Foo                                        |                   |                                                                                 |                         |                              |           |                               |                          |         |  |  |  |
| Schedule                                                       |                   |                                                                                 |                         |                              |           |                               |                          |         |  |  |  |
| D301.75-11(a-1) Non-Food                                       |                   |                                                                                 |                         |                              |           |                               |                          |         |  |  |  |
| Exclusion Options                                              | Exclusion Options |                                                                                 |                         |                              |           |                               |                          |         |  |  |  |
| 5 v records per page View By C                                 | ommodity 🗸 🗸      |                                                                                 | Filter                  | Show A                       | II Active | From Date MM/DD/YYY           | To Date MM/DD/YYYY       | Ok      |  |  |  |
| Event ID 👫                                                     |                   |                                                                                 |                         |                              |           |                               |                          |         |  |  |  |
| - HIHON18070001                                                |                   |                                                                                 |                         |                              |           |                               |                          |         |  |  |  |
| Commodity                                                      | Consignee         |                                                                                 |                         | Destination                  | In Lieu   | Available Exclusion Actions   | Selected Schedule(s)     | Actions |  |  |  |
| <ul> <li>Phalaenopsis hybrid (Orchidaceae)<br/>(PM)</li> </ul> | Howard's Nursery  |                                                                                 |                         | Hawaii                       |           | Reexport, Destroy, or Treat 🗸 | D301.75-11(a-1) Non-Food | Submit  |  |  |  |
| DR ID                                                          | Туре              | Pest                                                                            | Affected<br>Commodities | Quarantine<br>Recommendation |           | Exclusion Action              | Schedule                 | Action  |  |  |  |
| DR01                                                           | Final ID          | Fusarium oxysporum f. niveum (E.F. Sm.) W.C. Snyder & H.N. Hansen (Nertriaceae) | 1                       | Phytosanitary Action         |           | Reexport, Destroy, or Treat   | D301.75-11(a-1) Non-Food | •       |  |  |  |
|                                                                |                   | (Recinacedo)                                                                    |                         |                              |           |                               |                          |         |  |  |  |

Submit Select Action

You must now make a selection from the Available Exclusion Actions dropdown menu.

Click on  $\checkmark$  to display the drop-down menu, then select the Exclusion Action.

|   |                                           | Availa           | able Exclusion Actio                                       | ns                      | Selec                        | Schedu  |                                             |                            |  |
|---|-------------------------------------------|------------------|------------------------------------------------------------|-------------------------|------------------------------|---------|---------------------------------------------|----------------------------|--|
|   |                                           | Not S<br>Reex    | elected<br>port, Destroy, or Treat                         |                         |                              |         | 0                                           |                            |  |
| - | HIHON18070001                             |                  |                                                            |                         |                              |         |                                             |                            |  |
|   | Commodity                                 | Consignee        |                                                            |                         | Destination                  | In Lieu | Available Exclusion Actions                 | Selected Schedule(s)       |  |
| - | Phalaenopsis hybrid (Orchidaceae)<br>(PM) | Howard's Nursery |                                                            |                         | Hawaii                       |         | Not Selected<br>Reexport, Destroy, or Treat | on-Food                    |  |
|   | DR ID                                     | Туре             | Pest                                                       | Affected<br>Commodities | Quarantine<br>Recommendation |         | Exclusion Action                            | Schedule                   |  |
|   | DR01                                      | Final ID         | Fusarium oxysporum f. niveum (E.F. Sm.) W.C. Snyder & H.N. | 1                       | Phytosanitary Action         |         | Reexport, Destroy, or Treat 🗸               | D301.75-11(a-1) Non-Food 🗸 |  |

| Exclusion Option                                               | S                |                                                                                 |                         |                              |            |                             |                          |                  |  |
|----------------------------------------------------------------|------------------|---------------------------------------------------------------------------------|-------------------------|------------------------------|------------|-----------------------------|--------------------------|------------------|--|
| 5 v records per page View By                                   | Commodity 🗸      |                                                                                 | Filter                  | Show /                       | All Active | From Date MM/DD/YYYY        | To Date MM/DD/YYYY       |                  |  |
| Event D 11                                                     |                  |                                                                                 |                         |                              |            |                             |                          |                  |  |
| - HIHON18070001                                                |                  |                                                                                 |                         |                              |            |                             |                          |                  |  |
| Commodity                                                      | Consignee        |                                                                                 |                         | Destination                  | In Lieu    | Available Exclusion Actions | Selected Schedule(s)     | Actions          |  |
| <ul> <li>Phalaenopsis hybrid (Orchidaceae)<br/>(PM)</li> </ul> | Howard's Nursery |                                                                                 |                         | Hawali                       |            | Reexport, Destroy, or Treat | D301.75-11(a-1) Non-Food | Submit           |  |
| DR ID                                                          | Туре             | Pest                                                                            | Affected<br>Commodities | Quarantine<br>Recommendation |            | Exclusion Action            | Schedule                 | Select<br>Action |  |
| DR01                                                           | Final ID         | Fusarium oxysporum f. niveum (E.F. Sm.) W.C. Snyder & H.N. Hansen (Nectriaceae) | 1                       | Phytosanitary Action         |            | Reexport, Destroy, or Treat | D301.75-11(a-1) Non-Food | ¥                |  |

When you have selected the Exclusion Action and a schedule (if relevant), click on Submit.

#### **DR View**

While the DR view is organized differently, it offers the same fields for treatment selection and the process is identical. Note that before an Exclusion Action has been chosen, the Exclusion Action Status column reads, "Pending Selection."

| 🕒 Exclu          | ision Options                                              |                                |                           |         |                    |                      |                            |
|------------------|------------------------------------------------------------|--------------------------------|---------------------------|---------|--------------------|----------------------|----------------------------|
| 5 V reco         | rds per page View By Diagnos                               | tic Request 🗸                  |                           | Filte   | er Show All Active | From Date MM/DD/YYYY | To Date MM/DD/YYYY Ok      |
| Event ID         | 1±                                                         |                                |                           |         |                    |                      |                            |
| - PIS31808       | 0010                                                       |                                |                           |         |                    |                      |                            |
| DR ID            | Туре                                                       | Pest                           | Quarantine Recommendation |         |                    |                      |                            |
| - DR02           | - DR02 Tentative ID Alternaria sp. (Pleosporaceae) Pending |                                |                           |         |                    |                      |                            |
|                  | Commodity                                                  | Consignee                      |                           | In Lieu | Exclusion Actions  | Schedule             | Exclusion Action Status    |
|                  | Container : 083018                                         |                                |                           |         | Not Selected       | Not Selected         | Pending Selection          |
| - DR01           | Final ID                                                   | Alternaria sp. (Pleosporaceae) | Phytosanitary Action      |         |                    |                      |                            |
|                  | Commodity                                                  | Consignee                      |                           | In Lieu | Exclusion Actions  | Schedule             | Exclusion Action Status    |
|                  | Container : 083018                                         |                                |                           | -       | Not Selected       | Not Selected         | Pending Selection          |
| - DR03           | Final ID                                                   | Alternaria sp. (Pleosporaceae) | No Phytosanitary Action   |         |                    |                      |                            |
|                  | Commodity                                                  | Consignee                      |                           | In Lieu | Exclusion Actions  | Schedule             | Exclusion Action Status    |
|                  | Container : 083018                                         |                                |                           |         | Not Selected 🗸 🗸   | Not Selected         | Pending Selection          |
| Showing 1 to 1 o | f 1 entries                                                |                                |                           |         |                    |                      | First Previous 1 Next Last |

# Click on $\checkmark$ to display the Exclusion Actions drop-down menu, then select the Exclusion Action.

| Exclusion Action                                                                                 | Schedule     |  |  |  |  |
|--------------------------------------------------------------------------------------------------|--------------|--|--|--|--|
| Not Selected<br>Reexport Only<br>Reexport or Destroy                                             | Not Selected |  |  |  |  |
| Reexport, Destroy, Treat, or Other<br>Reexport, Destroy, or Other<br>Reexport, Destroy, or Treat |              |  |  |  |  |

| 5 V<br>EV | Image: Second spiral of the part of the second spiral of the second spiral o |                    |                                |                           |                             |                                                                                          |                         |                         |  |  |  |
|-----------|----------------------------------------------------------------------------------------------------|--------------------|--------------------------------|---------------------------|-----------------------------|------------------------------------------------------------------------------------------|-------------------------|-------------------------|--|--|--|
| 0         | DR ID                                                                                                    | Туре               | Pest                           | Quarantine Recommendation |                             |                                                                                          |                         |                         |  |  |  |
| - c       | DR02 Tentative ID Alternaria sp. (Pleosporaceae) Pending                                                                                                    |                    |                                | Pending                   |                             |                                                                                          |                         |                         |  |  |  |
|           |                                                                                                    | Commodity          | Consignee                      |                           | In Lieu                     | Exclusion Actions                                                                        | Schedule                | Exclusion Action Status |  |  |  |
|           |                                                                                                    | Container : 083018 |                                |                           |                             | Not Selected                                                                             | Not Selected            | Pending Selection       |  |  |  |
| - c       | DR01                                                                                                    | Final ID           | Alternaria sp. (Pleosporaceae) | Phytosanitary Action      |                             |                                                                                          |                         |                         |  |  |  |
|           |                                                                                                    | Commodity          | Consignee                      |                           | In Lieu                     | Exclusion Actions                                                                        | Schedule                | Exclusion Action Status |  |  |  |
|           |                                                                                                    | Container : 083018 |                                |                           |                             | Not Selected<br>Reexport Only                                                            | Not Selected            | Pending Selection       |  |  |  |
| - c       | DR03                                                                                                    | Final ID           | Alternaria sp. (Pleosporaceae) | No Phytosanitary Action   |                             | Reexport or Destroy<br>Reexport, Destroy, Treat, or Other<br>Reexport, Destroy, or Other |                         |                         |  |  |  |
|           | Commodity Consignee                                                                                                    |                    |                                | In Lieu                   | Reexport, Destroy, or Treat | Schedule                                                                                 | Exclusion Action Status |                         |  |  |  |
|           |                                                                                                    | Container : 083018 |                                |                           |                             | Not Selected 🗸                                                                           | Not Selected            | Pending Selection       |  |  |  |

When an Exclusion Action has been chosen, note that the Status changes to "Pending Submission" – for this Diagnostic Request only.

| Exclusion Actions           | Schedule     | Exclusion Action Status |
|-----------------------------|--------------|-------------------------|
| Reexport, Destroy, or Treat | Not Selected | Pending Submission      |

If the Exclusion Actions include "Treat," select a Treatment Schedule. Click on to display the drop-down menu, then select the Treatment Schedule.

| Schedule                              | Select<br>Action |
|---------------------------------------|------------------|
| Not Selected                          |                  |
| D301.50-10(a)                         | ~                |
| D301.50-10(b)                         |                  |
| D301.50-10(C)<br>D201.75_11(c_1) Food |                  |
| D201.75-11(d-1) F000                  |                  |
| D301.75-11(a-1) Non-Pood              |                  |
| D301.75-11(a-2) Non-Food              |                  |
| D301.75-11(a-3) Food                  |                  |
| D301.75-11(a-3) Non-Food              |                  |
| D301.75-11(b)                         |                  |
| D301.75-11(d) Non-Food Chemical       | or Heat          |
| D301.75-11(d) Non-Food Hot Water      |                  |
| D301.75-11(d) Non-Food Steam          |                  |
| D301.81-10(1) Cleaning                |                  |
| D301.81-10(10) Non-Food Dry Heat      |                  |
| D301.81-10(10) Non-Food Freezing      |                  |
| D301.81-10(10) Non-Food Steam         |                  |
| D201.91-10(2) A Immersion             |                  |
| D301.81-10(3) B Drench                |                  |
| D301 81-10(3) C Topical               |                  |
| D301.81-10(3) D Granular Incorpora    | tion             |
| D301.81-10(5)                         |                  |
| D301.81-10(6)                         |                  |
| D301.81-10(7)                         |                  |
| D301.81-10(8)                         |                  |
| D301.81-10(9) Non-Food Dry Heat       | $\sim$           |
| D301.81-10(9) Non-Food Steam          | *                |

The Diagnostic Request is ready for submission. Again, note that in the Diagnostic Request view, the only item affected is the single Diagnostic Request to which these choices apply.

| Exclusion Actions                                                                        |                                                                                                    | Sch                                                                                                    | nedule                                                                                  | Exclusio        | n Action Status                                                                                           |                                                                                                    |                                                                                                    |
|------------------------------------------------------------------------------------------|----------------------------------------------------------------------------------------------------|----------------------------------------------------------------------------------------------------|-----------------------------------------------------------------------------------------|-----------------|----------------------------------------------------------------------------------------------------|----------------------------------------------------------------------------------------------------|----------------------------------------------------------------------------------------------------|
| lot Selected                                                                             | ~                                                                                                    | Not Selected                                                                                                    | ~                                                                                       | Pend            | ing Selection                                                                                             |                                                                                                    |                                                                                                    |
|                                                                                          |                                                                                                    |                                                                                                    |                                                                                         | _               |                                                                                                    |                                                                                                    |                                                                                                    |
| Exclusion                                                                                | n Actions                                                                                                    | Sch                                                                                                    | nedule                                                                                  | Exclusio        | n Action Status                                                                                           |                                                                                                    |                                                                                                    |
| export, Destro                                                                           | oy, or Treat 🗸                                                                                                    | D301.75-11(a-                                                                                                    | 1) Non-Food 🗸                                                                           | Pendin          | ng Submission                                                                                             |                                                                                                    |                                                                                                    |
|                                                                                          |                                                                                                    |                                                                                                    |                                                                                         |                 |                                                                                                    |                                                                                                    |                                                                                                    |
| Exclusion                                                                                | n Actions                                                                                                    | Sch                                                                                                    | hedule                                                                                  | Exclusio        | n Action Status                                                                                           |                                                                                                    |                                                                                                    |
|                                                                                          | Not Selected V                                                                                                    |                                                                                                    |                                                                                         | _               | ing Selection                                                                                             |                                                                                                    |                                                                                                    |
| ot Selected                                                                              | v<br>ion Options                                                                                                    | Not Selected                                                                                                    | ~                                                                                       | Pend            |                                                                                                    |                                                                                                    |                                                                                                    |
| 5 v records<br>Event ID<br>PIS31808001                                                   | ion Options<br>per page View By Diagnosts<br>III<br>10                                                                                                    | Request V                                                                                                    | ~                                                                                       | Pend<br>Filter  | Stow All Active                                                                                           | From Date MINSCOTYTY                                                                                                    | To Date MMDDYYYY                                                                                                    |
| Selected     Exclus     For the selected     Event ID     PIS31808001     DR ID          | ion Options<br>per page View By Disposite<br>Ib<br>10<br>Type                                                                                                    | Request V                                                                                                    | Quarantine Recommendation                                                               | Filter          | Beer All Active                                                                                           | From Date MMACOTYTY                                                                                                    | To Date MMDDYYYY                                                                                                    |
| Event ID     PIS31808001     DR ID     DR02                                              | ion Options<br>per page View By Diagnosts<br>10<br>Type<br>Tentative ID                                                                                                    | Request V Pest Alternaria sp. (Pieosporaceae)                                                                                            | Quarantine Recommendation<br>Pending                                                    | Pend<br>Filter  | Stor Al Adve                                                                                              | From Date MMACOTYTY                                                                                                    | To Date MMDDYYYY                                                                                                    |
| Event ID     PIS31808001     DR ID     DR02                                              | ion Options propage View By Diagnosts ab to Type Tentative ID Commodity                                                                                                    | Request  Pest Atternaria sp. (Picosporaceae) Consignee                                                                                   | Quarantine Recommendation<br>Pending                                                    | Pendi<br>Filter | Stor Al Adve                                                                                              | From Date MIASCOTYTY  Schedule                                                                                                    | To Date MARCOVYYY Exclusion Action Status                                                                                     |
| Selected     Exclus     Fecords     Event ID     PIS31808001     DR ID     DR02          | View By Diagnost ab Type Tentative ID Commodity Container : 083018                                                                                                    | Request  Pest Atternaria sp. (Pleosporaceae) Consignee                                                                                   | Quarantine Recommendation<br>Pending                                                    | Pendi<br>Filter | Exclusion Actions Not Stated                                                                              | From Date MARDONYYY  Schedule  Not Selected                                                                                       | To Date MILICONNYY Exclusion Action Status Pending Selection                                                                  |
| Event ID     DR02     DR01                                                               | View By Diagnosts<br>ab<br>10<br>Tentative ID<br>Commodity<br>Contaner : 083018<br>Final ID                                                                                                    | Request  Pest Alternaria sp. (Pleosporaceae) Consignee Alternaria sp. (Pleosporaceae)                                                    | Quarantine Recommendation<br>Pending<br>Phytosanitary Action                            | Filter          | Exclusion Actions Net Selected                                                                            | From Date MARDOVYYY  Schedule  Not Selected  V                                                                                    | To Date MMCONYYY<br>Exclusion Action Status<br>Pending Selection                                                              |
| Selected     Selected     Exclus     Event ID     PIS3180600     DR ID     DR02     DR02 | View By Diagnosts<br>ab<br>Type Diagnosts<br>b<br>Type Commodity<br>Container : 083018<br>Final ID<br>Commodity                                                                                                    | Request  Pest Alternaria sp. (Pleosporaceae) Consignee Alternaria sp. (Pleosporaceae)                                                    | Quarantine Recommendation<br>Pending<br>Phytosanitary Action                            | Filter          | Exclusion Actions  Exclusion Actions  Exclusion Actions  Exclusion Actions                                | From Date MANDOVYYY      Schedule      Schedule      Schedule      Schedule                                                       | To Date MMCOVYYY Exclusion Action Status Pending Selection Exclusion Action Status                                            |
| t Selected                                                                               | icon Options icon Options icon | Request  Pest Atternaria sp. (Pieosporaceae) Consignee Atternaria sp. (Pieosporaceae) Consignee                                          | Quarantine Recommendation<br>Pending<br>Phytosanitary Action                            | Pendi<br>Filter | Exclusion Actions           Exclusion Actions           Respect Deshroy, or Treat                         | From Date MANDOVYYY      Schedule      Not Selected      Schedule      Dol 75-11(a-1) Non-Food                                    | To Date MARCOVYYY Exclusion Action Status Pending Selection Exclusion Action Status Pending Selection                         |
| t Selected                                                                               | icon Options<br>iper page Veek By Despose<br>ib<br>10<br>Tentative ID<br>Commodity<br>Container : 083018<br>Final ID<br>Commodity<br>Container : 083018                                                                                                    | Request  Pest Alternaria sp. (Pieosporaceae) Consignee Consignee Alternaria sp. (Pieosporaceae) Consignee Alternaria sp. (Pieosporaceae) | Quarantine Recommendation<br>Pending<br>Phytosanitary Action                            | Pendi<br>Filter | Exclusion Actions Net Selected Exclusion Actions Recept, Destroy, or Treat                                | From Date MARCOVYYY      Schedule      Not Deschd      Schedule      Schedule      D301.75-11(a-1) Non Frod                       | To Date MACOVYYY<br>Exclusion Action Status<br>Pending Selection<br>Exclusion Action Status<br>Pending Submission             |
| tr Selected                                                                              | icon Options icon Options icon Options icon Options icon Options icon Options icon Option icon Option | Request  Pest Alternaria sp. (Pleosporaceae) Consignee Alternaria sp. (Pleosporaceae) Consignee Alternaria sp. (Pleosporaceae)           | Quarantine Recommendation<br>Pending<br>Phytosanitary Action<br>No Phytosanitary Action | Pendi<br>Filter | Exclusion Actions  Record Dentry, or Treat  Exclusion Actions  Record Dentry, or Treat  Exclusion Actions | From Date MARCONNY      From Date MARCONNY      Schedule      Schedule      D301.75-11(a-1) Non-Frod       Schedule      Schedule | To Date MACOVYVY Exclusion Action Status Pending Selection Exclusion Action Status Pending Submission Exclusion Action Status |

Click on the "Pending Submission" link in the Exclusion Action Status column.

You will automatically be returned to the Commodity view and the Diagnostic Request will be grayed out, as shown below:

| l | Exclusion Opti            | ons            |                                |                      |                             |         |                                 |                          |              |  |
|---|---------------------------|----------------|--------------------------------|----------------------|-----------------------------|---------|---------------------------------|--------------------------|--------------|--|
| 4 | 5 v records per page View | By Commodity 🗸 |                                |                      | Filter                      | Show    | All Active V From Date MM/      | DD/YYYY To Date MM/DD/Y  | m            |  |
|   | Event D 11                |                |                                |                      |                             |         |                                 |                          |              |  |
| - | - PIS31800010             |                |                                |                      |                             |         |                                 |                          |              |  |
|   | Commodity                 | Consignee      |                                |                      | Destination                 | In Lieu | Available Exclusion Actions     | Selected Schedule(s)     | Actions      |  |
|   | - Container : 083018      |                |                                |                      |                             |         | Not Selected                    |                          | Submit       |  |
| Γ | DR ID                     | Туре           | Pest                           | Affected Commodities | Quarantine Recommendation   |         | Exclusion Action                | Schedule                 | Select Actio |  |
|   | DR01                      | Final ID       | Alternaria sp. (Pleosporaceae) | 1                    | Phytosanitary Action        |         | Reexport, Destroy, or Treat 🗸 🗸 | D301.75-11(a-1) Non-Food |              |  |
|   | DR02                      | Tentative ID   | Alternaria sp. (Pleosporaceae) | 1                    | NS Pending Specimen Receipt |         | Not Selected 🗸                  | Not Selected             |              |  |
|   | DR03                      | Final ID       | Alternaria sp. (Pleosporaceae) | 1                    | No Phytosanitary Action     |         | Not Selected                    | Not Selected             |              |  |

# **Treatment In Lieu**

For detailed guidance on using the Exclusion Options section, see <u>How to complete the</u> <u>Exclusion Action Process</u> above .

#### Check the "In Lieu" box to select Treatment In Lieu.

| In Lieu                     |                   |                                |                      |                           |         |                                 |                          |               |  |
|-----------------------------|-------------------|--------------------------------|----------------------|---------------------------|---------|---------------------------------|--------------------------|---------------|--|
| Exclusion Option            | Exclusion Options |                                |                      |                           |         |                                 |                          |               |  |
| 5 V records per page View E | By Commodity 🗸    |                                |                      | Filter                    | Show    | All Active V From Date Mil      | To Date MM/DD/YY         | ny <b>o</b> k |  |
| Event ID 🕸                  |                   |                                |                      |                           |         |                                 |                          |               |  |
| - PIS318080010              |                   |                                |                      | (                         |         |                                 |                          |               |  |
| Commodity                   | Consignee         |                                |                      | Destination               | In Lieu | vailable Exclusion Actions      | Selected Schedule(s)     | Actions       |  |
| - Container : 083018        |                   |                                |                      |                           |         | Not Selected                    |                          | Submit        |  |
| DR ID                       | Туре              | Pest                           | Affected Commodities | Quarantine Recommendation |         | Exclusion Action                | Schedule                 | Select Action |  |
| DR01                        | Final ID          | Alternaria sp. (Pleosporaceae) | 1                    | Phytosanitary Action      |         | Reexport, Destroy, or Treat 🗸 🗸 | D301.75-11(a-1) Non-Food |               |  |

Select an Exclusion Option from the "Exclusion Actions" drop-down menu on the Diagnostic Request line of the table (as displayed in Commodity view).

Select a treatment schedule from the "Schedule" drop-down menu, if applicable.

Check the "Select Action" box.

| I              | Ê) E | Exclusion Optic                             | ons            |                                |                      |                             |         |                                 | Exclusion Options        |               |  |  |  |  |  |  |  |  |
|----------------|------|---------------------------------------------|----------------|--------------------------------|----------------------|-----------------------------|---------|---------------------------------|--------------------------|---------------|--|--|--|--|--|--|--|--|
| [              | 5    | <ul> <li>records per page View E</li> </ul> | By Commodity 🗸 |                                |                      | Filter                      | Sho     | w All Active V From Date MM/C   | DATA To Date MM/DDM      | ny o          |  |  |  |  |  |  |  |  |
|                | E    | EventD L                                    |                |                                |                      |                             |         |                                 |                          |               |  |  |  |  |  |  |  |  |
| - PIS318680010 |      |                                             |                |                                |                      |                             |         |                                 |                          |               |  |  |  |  |  |  |  |  |
|                | c    | Commodity                                   | Consignee      |                                |                      | Destination                 | In Lieu | Available Exclusion Actions     | Selected Schedule(s)     | Actions       |  |  |  |  |  |  |  |  |
|                | - 0  | Container : 083018                          |                |                                |                      |                             | V       | Reexport, Destroy, or Treat 🗸 🗸 | D301.75-11(a-1) Non-Food | Submit        |  |  |  |  |  |  |  |  |
|                |      | DR ID                                       | Туре           | Pest                           | Affected Commodities | Quarantine Recommendation   |         | Exclusion Action                | Schedule                 | Select Action |  |  |  |  |  |  |  |  |
|                | E    | DR01                                        | Final ID       | Alternaria sp. (Pleosporaceae) | 1                    | Phytosanitary Action        |         | Reexport, Destroy, or Treat 🗸 🗸 | D301.75-11(a-1) Non-Food |               |  |  |  |  |  |  |  |  |
|                | E    | DR02                                        | Tentative ID   | Alternaria sp. (Pleosporaceae) | 1                    | NS Pending Specimen Receipt |         | Reexport, Destroy, or Treat 🗸   | D301.75-11(a-1) Non-Food | 2             |  |  |  |  |  |  |  |  |
|                | 0    | DR03                                        | Final ID       | Alternaria sp. (Pleosporaceae) | 1                    | No Phytosanitary Action     |         | Not Selected V                  | Not Selected             |               |  |  |  |  |  |  |  |  |

| In Lieu | Available Exclusion Actions   | Selected Schedule(s)       | Actions       |  |
|---------|-------------------------------|----------------------------|---------------|--|
|         | Reexport, Destroy, or Treat   | D301.75-11(a-1) Non-Food   | Submit        |  |
|         | Exclusion Action              | Schedule                   | Select Action |  |
|         | Reexport, Destroy, or Treat 🗸 | D301.75-11(a-1) Non-Food 🗸 |               |  |
|         | Reexport, Destroy, or Treat 🗸 | D301.75-11(a-1) Non-Food 🗸 | $\checkmark$  |  |

#### Click the Submit button.

| C | En Exclusion Options                                                                        |              |                                |                      |                             |        |                               |                            |               |  |
|---|---------------------------------------------------------------------------------------------|--------------|--------------------------------|----------------------|-----------------------------|--------|-------------------------------|----------------------------|---------------|--|
| 5 | 5 V records per page View By Commodity V To Date MMCOYYYY To Date MMCOYYYY To Date MMCOYYYY |              |                                |                      |                             |        |                               |                            |               |  |
|   | Event ID 11                                                                                 |              |                                |                      |                             |        |                               |                            |               |  |
| - | PIS318080010                                                                                |              |                                |                      |                             |        |                               |                            |               |  |
|   | Commodity                                                                                   | Consignee    |                                |                      | Destination                 | In Lie | Available Exclusion Actions   | Selected Schedule(s)       | Actions       |  |
| ŀ | Container : 083018                                                                          |              |                                |                      |                             |        | Reexport, Destroy, or Treat 🗸 | D301.75-11(a-1) Non-Food   | Submit        |  |
|   | DR ID                                                                                       | Туре         | Pest                           | Affected Commodities | Quarantine Recommendation   |        | Exclusion Action              | Schedule                   | Select Action |  |
| L | DR01                                                                                        | Final ID     | Alternaria sp. (Pleosporaceae) | 1                    | Phytosanitary Action        |        | Reexport, Destroy, or Treat 🗸 | D301.75-11(a-1) Non-Food 🗸 |               |  |
|   | DR02                                                                                        | Tentative ID | Alternaria sp. (Pleosporaceae) | 1                    | NS Pending Specimen Receipt |        | Reexport, Destroy, or Treat 🗸 | D301.75-11(a-1) Non-Food 🗸 | ×             |  |
|   | DR03                                                                                        | Final ID     | Alternaria sp. (Pleosporaceae) | 1                    | No Phytosanitary Action     |        | Not Selected V                | Not Selected               |               |  |

The Diagnostic Request will be sent back to the Plant Health Safeguarding Specialist and disappear from your Workspace.

| Exclusion Options                        |                            |                 |           |            |         |            |      |      |
|------------------------------------------|----------------------------|-----------------|-----------|------------|---------|------------|------|------|
| 5 V records per page View By Commodity V | Filter                     | Show All Active | From Date | MM/DD/YYYY | To Date | MM/DD/YYYY |      | Ok   |
| Event ID 4h                              |                            |                 |           |            |         |            |      |      |
|                                          | No data available in table |                 |           |            |         |            |      |      |
| Showing 0 to 0 of 0 entries              |                            |                 |           |            | First   | Previous   | Next | Last |
|                                          |                            |                 |           |            |         |            |      |      |

# **Recall an EAN**

To recall an EAN that has been submitted, you will need to display the Completed EANs.

#### Make your selection from the Completed EANs in the drop-down menu.

Show Pending Show All Active Show NIS Urgents Show Final IDs Show Tentative IDs Show Complete: 1 Day Show Complete: 3 Days Show Complete: 7 Days Show Complete: 30 Days Show All

| 🖾 Exclusion Op                                            | otions                                                                                        |                                       |                         |                                                                  |         |                               |                      |                  |  |
|-----------------------------------------------------------|-----------------------------------------------------------------------------------------------|---------------------------------------|-------------------------|------------------------------------------------------------------|---------|-------------------------------|----------------------|------------------|--|
| 5 v records per page View By Commodity v                  |                                                                                               | Filter                                |                         | Show Complete: 1 Day + From Date MM/DD/YYYY                      |         |                               | To Date MMDD/YYYY OK |                  |  |
| Event ID                                                  | Event ID 🕼                                                                                    |                                       |                         |                                                                  |         |                               |                      |                  |  |
| - 5206-2860226                                            | - 5206-2860226                                                                                |                                       |                         |                                                                  |         |                               |                      |                  |  |
| Commodity                                                 | Consignee                                                                                     |                                       |                         | Destination                                                      | In Lieu | Available Exclusion Actions   | Selected Schedule(s) | Actions          |  |
| <ul> <li>Callistephus sp<br/>Callistephus (CF)</li> </ul> | FLORISTS TRANSWORLD DELIVERY INC,<br>3113 WOODCREEK DRIVE DOWNERS GROVE,<br>MIA, IL 60515, US |                                       |                         | ASSOCIATED FARMS INC,<br>POB 226755, MIAMI, FL<br>33222-6755, US |         | Reexport, Destroy, or Treat   | T305-a               | Recall           |  |
| DR ID                                                     | Туре                                                                                          | Pest                                  | Affected<br>Commodities | Quarantine Recommendation                                        |         | Exclusion Action              | Schedule             | Select<br>Action |  |
| 138493, DR01                                              | Final ID                                                                                      | Leptobyrsa decora<br>Drake (Tingidae) | 1                       | Phytosanitary Action                                             |         | Reexport, Destroy, or Treat 🔹 | Т305-а 🔻             |                  |  |

Completed EANs display a "Recall" button in the Actions column, as shown below:

| 5 | Exclusion Op                         | Dtions<br>New By Commostry                                                                    | FI                                    | ilter                   | Show Complete: 1                                                 | Day y F | From Date MM/DD/YYY           | To Date MMDD/YYYY    | Ck               |
|---|--------------------------------------|-----------------------------------------------------------------------------------------------|---------------------------------------|-------------------------|------------------------------------------------------------------|---------|-------------------------------|----------------------|------------------|
|   | Event ID                             | Į.                                                                                            |                                       |                         |                                                                  |         |                               |                      |                  |
| - | 5206-2860226                         |                                                                                               |                                       |                         |                                                                  |         |                               |                      |                  |
|   | Commodity                            | Consignee                                                                                     |                                       |                         | Destination                                                      | In Lieu | Available Exclusion Actions   | Selected Schedule(s) | Actions          |
| - | Callistephus sp<br>Callistephus (CF) | FLORISTS TRANSWORLD DELIVERY INC,<br>3113 WOODCREEK DRIVE DOWNERS GROVE,<br>MIA, IL 60515, US |                                       |                         | ASSOCIATED FARMS INC,<br>POB 226755, MIAMI, FL<br>33222-6755, US |         | Reexport, Destroy, or Treat 🔹 | T305-a               | Recall           |
|   | DR ID                                | Туре                                                                                          | Pest                                  | Affected<br>Commodities | Quarantine Recommendation                                        |         | Exclusion Action              | Schedule             | Select<br>Action |
|   | 138493, DR01                         | Final ID                                                                                      | Leptobyrsa decora<br>Drake (Tingidae) | 1                       | Phytosanitary Action                                             |         | Reexport, Destroy, or Treat 🔹 | Т305-а 🔻             |                  |

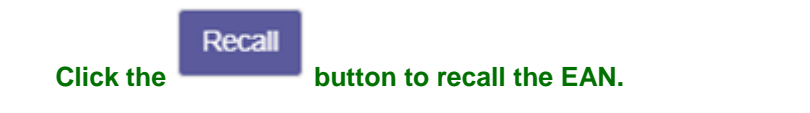

The EAN will disappear from your screen because the screen is set for completed EANs and this EAN is now active.

| Exclusion Options           |                            |                                               |
|-----------------------------|----------------------------|-----------------------------------------------|
| 5 View By                   | Filter                     | Show Complete: 30 Days V From Date MM/DD/YYYY |
| Commodity 🗸                 |                            |                                               |
| Event ID ↓≛                 |                            |                                               |
|                             | No data available in table |                                               |
| Chowing 0 to 0 of 0 optrice |                            | First Previews Next Last                      |

Display the Active EANs and you will find the EAN you recalled.

Show All Active

| Exclusion Opti                                                 | ons                   |           |                         |                              |         |                                |                      |                  |
|----------------------------------------------------------------|-----------------------|-----------|-------------------------|------------------------------|---------|--------------------------------|----------------------|------------------|
| ✓ records per page View                                        | r By Commodity V      |           | Filter                  | Show All                     | Active  | From Date MM/DD/YYYY           | To Date MM/DD/YYYY   | Q                |
| Event ID ↓≞                                                    |                       |           |                         |                              |         |                                |                      |                  |
| PIS318110001                                                   |                       |           |                         |                              |         |                                |                      |                  |
| Commodity                                                      | Consignee             |           |                         | Destination                  | In Lieu | Available Exclusion Actions    | Selected Schedule(s) | Actions          |
| <ul> <li>Agave arizonica - Agave<br/>arizonica (PM)</li> </ul> | Danziger "Dan" Flower |           |                         | New Mexico                   |         | Re-export, Destroy, or Other 🖌 |                      | Submit           |
| DR ID                                                          | Туре                  | Pest      | Affected<br>Commodities | Quarantine<br>Recommendation |         | Exclusion Action               | Schedule             | Select<br>Action |
| DR01                                                           | Final ID              | Aphididae | 1                       | Phytosanitary Action         |         | Re-export, Destroy, or Other 🖌 | Not Selected         |                  |
| wing 1 to 1 of 1 entries                                       |                       |           |                         |                              |         |                                | First Previous 1     | Next La          |